# **OnBase Curriculum Workflow User Guide**

This user guide provides instructions for submitting and approving undergraduate curriculum proposals. This guide also provides helpful tips and resources for curriculum proposal requirements.

> Please contact Jayne Ramirez (jayramirez@csufresno.edu) for any questions regarding curriculum processes.

# Table of Contents

| How to Login to OnBase                                           | 3  |
|------------------------------------------------------------------|----|
| How to Submit a Course Proposal                                  | 4  |
| How to Submit a Program Proposal                                 | 15 |
| How to Review/Approve/Return a Proposal in the Queue             | 18 |
| How to Search for a Saved Proposal or Check Status of a Proposal | 20 |

# How to Login to OnBase

1. Sign in to the My Fresno State Portal (<u>https://ps.fresnostate.edu</u>) using your Fresno State **username** and **password**, click the **login** button.

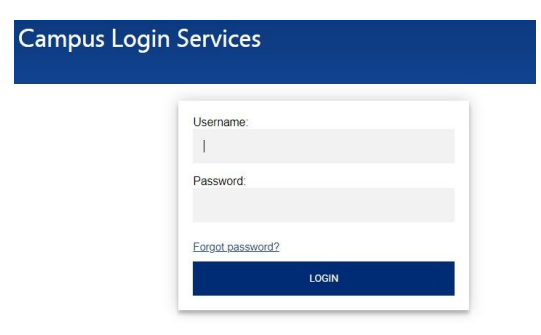

2. At the top blue bar select **Campus Systems** from the middle dropdown menu.

|                           | $\leftrightarrow$ $\rightarrow$ $C$ $$ cmsw | reb.fresnostate.edu/psc/CFRPF                                                                | D/EMPLOYEE/SA/c/NUI_FRAME                                                                        | WORK.PT_LANDINGPAGE.GBL?   |     |
|---------------------------|---------------------------------------------|----------------------------------------------------------------------------------------------|--------------------------------------------------------------------------------------------------|----------------------------|-----|
| F                         | RESN@STATE.                                 |                                                                                              | ✓ My Homepage                                                                                    | <b>^</b> (                 | 2 ٣ |
|                           | My.FresnoSt                                 | ate.edu Help                                                                                 | My Homepage                                                                                      | CFS PeopleSoft Financia    | als |
|                           | (                                           |                                                                                              | Campus Systems                                                                                   | P\$                        |     |
|                           | (                                           |                                                                                              | nformation Resources                                                                             |                            |     |
|                           |                                             |                                                                                              | Popular Shortcuts                                                                                |                            |     |
| 3. Select the <b>OnBa</b> | se icon.                                    | FRESN@STATE.<br>CSU Learn<br>Google Apps/Mail<br>G Suite<br>OnBase Forms & Reviews<br>OnBase | Campus Systems     Campus Systems     GrantLaunch     Student Clubs & Organizations     Engagee* | Kuali Ready<br>Kuali Ready |     |

4. Under **Group Layouts, Fresno State** should be selected to view your OnBase Portal. This portal allows access to the Curriculum Workflow System.

| StatusView                          |     | OnBase <sup>®</sup>                                                                                                    |               | ☆ [                                           | 🖂 🛛 Jayne Ran      | nirez 🗸     |
|-------------------------------------|-----|----------------------------------------------------------------------------------------------------|---------------|-----------------------------------------------|--------------------|-------------|
| Available Layouts<br>Q              |     | Fresno State                                                                                                    |               |                                               | Q  ≡+   (          | 3 <b>\$</b> |
| PERSONAL LAYOUTS                    | č   | Available Forms                                                                                                    |               |                                               |                    | i i         |
| Fresno State      UCP Administrator |     | FORMS<br>Key Request                                                                                                    |               |                                               |                    | ^           |
|                                     |     | Visitor Parking Request                                                                                                    |               |                                               |                    | -111        |
|                                     |     | UNI - Undergraduate Curriculum Proposal (UCP) - UFW<br>Items: 5                                                                                                    |               |                                               |                    | •           |
|                                     | II. | My Workflow                                                                                                    |               |                                               |                    | =           |
|                                     |     | NAME                                                                                                    | DOCUMENT DATE | LIFE CYCLE                                    | QUEUE NAME         |             |
|                                     |     | Process ID: 5690729   Submitted By: JAYRAMIREZ  <br>7/7/2020 - FALL - OPTION - PROGRAM - SPECIAL<br>PROGRAMS (94) - SPECIAL PROGRAMS (376) - OFFICE OF<br>THE DEAN | 7/7/2020      | Undergraduate<br>Curriculum Proposal<br>(UCP) | Office of the Dean | Î           |

#### How to Submit a Course Proposal

1. Under Available Forms double-click UNI-Undergraduate Curriculum Proposal (UPC) - UFW

| ■ StatusView                      |   | OnBase                                                                                                    |  |
|-----------------------------------|---|----------------------------------------------------------------------------------------------------|--|
| Available Layouts<br>Q            |   | Fresno State                                                                                                    |  |
| PERSONAL LAYOUTS<br>GROUP LAYOUTS | ÷ | Available Forms<br>FORMS<br>Key Request<br>Visitor Parking Request<br>Worker Injury Form<br>UNI - Undergraduate Curriculum Proposal (UCP) - UFW<br>FIN - Financial Signature Approval - FSA (UFW)<br>4 |  |

2. A New Form will popup. Select Course Proposal.

| New Form - Google Chrome              |                                    |                             |                     | -      |   |
|---------------------------------------|------------------------------------|-----------------------------|---------------------|--------|---|
| imaging.fresnostate.edu/A             | ppNet/NewUnityForm.aspx            |                             |                     |        |   |
| ř                                     |                                    |                             |                     |        |   |
| EDECNI                                | CTATE                              |                             |                     |        |   |
| LKEDIN                                | <b>SIAIE</b>                       |                             |                     |        |   |
| Discovery. Dive                       | rsity. Distinction.                |                             |                     |        |   |
| Undergraduate                         | Curriculum P                       | roposal (UCP                | 2)                  |        |   |
|                                       |                                    |                             |                     |        |   |
| UNI - Undergradu                      | ate Curriculum Pro                 | posal (UCP)                 |                     |        |   |
| Please follow Procedures for <u>C</u> | urriculum Changes and Catalog      | <u>) Copies</u> .           |                     |        |   |
| Proposals must be approved by         | the Undergraduate Curriculum       | Committee and processed     | by Office of the De | ean of |   |
| Undergraduate Studies by Apri         | 1 in order to be effective for the | e next academic year catalo | )g.                 |        |   |
| I would like to submit a:             | Prove and                          |                             |                     |        |   |
| O Program Proposa                     | urse Proposal                      |                             |                     |        |   |
| Process ID                            | Create Date<br>07/29/2020          |                             |                     |        |   |
| College / School Name                 | Academic Organization              | Effective Term              | Year                |        |   |
| <b>v</b>                              | <b>v</b>                           |                             | <b>v</b>            |        | • |
|                                       |                                    |                             |                     |        |   |
| Actions                               |                                    |                             |                     |        |   |
| Sav     Sav                           | e                                  |                             |                     |        |   |
| Ready to Submit                       |                                    |                             |                     |        |   |

3. A **Request Type** dropdown menu will appear. Select the Course Request Type.

Complete the next steps based the **Request Type** Selected:

- New Course (page 5)
- Course Revision (page 7)
- **Deactivation** (page 9)
- Reactivation (page 11)
- T-Course Conversion (page 13)

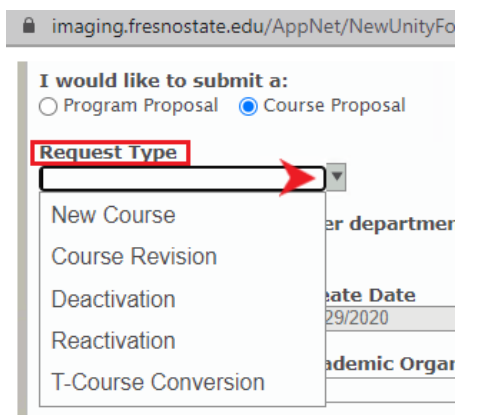

# New Course Proposal Process

- 1. Indicate if this proposal **affects other departments on campus**. If yes, a memo of support will be required.
- 2. Select the appropriate **College/School** and **Academic Organization** and requested **Effective Term** and **Year**.
- 3. Complete the **Course Proposal** section.

| I would like to submi<br>O Program Proposal 🔘                                                      | <b>t a:</b><br>Course Proposal                                                  |                                                                       |                                                                     |                                                       |            |   |
|----------------------------------------------------------------------------------------------------|---------------------------------------------------------------------------------|-----------------------------------------------------------------------|---------------------------------------------------------------------|-------------------------------------------------------|------------|---|
| Request Type                                                                                       |                                                                                 |                                                                       |                                                                     |                                                       |            |   |
| New Course                                                                                         |                                                                                 |                                                                       |                                                                     |                                                       |            |   |
| Does this request aff<br>○ Yes ○ No                                                                | ect other department                                                            | s on Campus?                                                          |                                                                     |                                                       |            |   |
| Process ID (Office Use O                                                                           | nly) Create Dat<br>01/15/2021                                                   | e                                                                     |                                                                     |                                                       |            |   |
| College / School Nam                                                                               | Academic (                                                                      | Organization                                                          | Effective Term                                                      | ¥                                                     | Year       | • |
| Course Propos                                                                                      | al                                                                              |                                                                       |                                                                     |                                                       |            |   |
| Subject                                                                                            | Catalog N                                                                       | umber                                                                 | Units Min                                                           | Units Max                                             | Repeatable |   |
| Course Short Title (                                                                               | 16 character limit)                                                             |                                                                       | Course Long Titl                                                    | l <mark>e (</mark> 80 character l                     | imit)      |   |
| Is Course Cross-Lis                                                                                | ted? Cross-listed cou                                                           | rses will share the                                                   | same course ID and                                                  | Title                                                 |            |   |
|                                                                                                    |                                                                                 | Irse CS# 2 (LdD Ad                                                    | ctivity)                                                            |                                                       |            |   |
| Enrollment Limit Pe                                                                                | r Section Cou                                                                   | irse Offered                                                          | Gra                                                                 | ading Basis                                           | ¥          |   |
| Catalog Description<br>Limit course description<br>Include prerequisites,<br>catalog number, e.g., | on to 600 characters, u<br>limitation, lecture/lab l<br>(Formerly Biol 185T sec | sing succinct phrase<br>hours. For conversic<br>ction). Indicate "Not | s rather than narrati<br>n courses also incluo<br>open to" statemer | ive sentences.<br>de the former<br>nt if appropriate. |            |   |
| Enter ti                                                                                           | ne Catalog Description                                                          | including the abov                                                    | e information here                                                  |                                                       |            |   |
| Select Course                                                                                      | Designation(s                                                                   | ) that would                                                          | apply to prop                                                       | oosal                                                 |            |   |
| Service Learning<br>Outcome                                                                        | Writing Course                                                                  | GE Course                                                             | M/I Course                                                          | Onl                                                   | ine Course |   |
|                                                                                                    |                                                                                 |                                                                       |                                                                     |                                                       |            |   |

Course designation requests will be forwarded after review by the University Undergrad Committee

#### 4. Upload all required documents

| Please uploa            | d the following documents:                                                                                                    |
|-------------------------|----------------------------------------------------------------------------------------------------|
| Memo of Supp            | ort *                                                                                                    |
| Memo of Support         | A memo is required only if the proposal affects another department.                                                                                                    |
| Justification *         |                                                                                                    |
| Justification<br>Attach | Use the <u>Justification Form</u> found on the Undergraduate Studies Website under Curriculum /<br>Undergraduate Program and Course Development.                                                        |
| New Syllabus            | *                                                                                                    |
| New Syllabus            | <u>Syllabus</u> assistance and template can be found on the Undergraduate Studies Website under Curriculum / Course Instruction. References to ensure syllabus is compliant: <u>APM 232 and APM 241</u> |

5. Submit the proposal or Save for later.

To Submit the proposal, check Ready to Submit and hit Submit.

| Actions         |        |  |  |
|-----------------|--------|--|--|
| Ready to Submit | Submit |  |  |

To save a proposal for a later time, hit the **Save** button. It automatically save and close. Go to page 21 for instructions on how to retrieve the proposal.

| Actions           |      |
|-------------------|------|
| □ Ready to Submit | Save |

6. An email confirmation with a Process ID will be received after the proposal has been submitted.

| Example:                               |                                          |      |    |
|----------------------------------------|------------------------------------------|------|----|
| UCP: Process ID 5715913 - AGRI 10      | 0H <mark>Successfully</mark> Submitted ⊅ | ÷    | Ľ  |
| Forms@csufresno.edu<br>to jayramirez * | Thu, Jul 23, 11:20 AM (6 days ago) 🛛 🛧   | 4    | :  |
| <b>FRESN@STATE</b>                     | Discovery. Diversity. Distinct           | ctio | n. |

Your curriculum proposal for Process ID: 5715913 - AGRI 100H has been successfully submitted. You can check the status of your proposal in the OnBase Web Client.

### **Course Revision Proposal Process**

- 1. Enter **Course Catalog ID**. Selection will narrow as you enter the text. Once Selected, existing course information will autofill on the form.
- 2. Indicate if this proposal **affects other departments on campus**. If yes, a memo of support will be required.
- 3. Select the requested Effective Term and Year .

| Request Type               |          | Course Catalog ID |    |
|----------------------------|----------|-------------------|----|
| Course Revision            | •        | EN 🗲              | ▼  |
| Does this request affect ( | other de | ENGL 1L (003346)  | •  |
| ⊖Yes ⊖No                   |          | ENGL 2 (000937)   |    |
| Process ID                 | Create   | ENGL 5A (018431)  |    |
|                            | 01130120 | ENGL 5B (018432)  |    |
| College / School Name      | Acader   | ENGL 10 (018433)  | er |
|                            |          | ENGL 10H (018754) |    |
| Course Proposal            |          | ENGL 20 (000938)  | -  |

| Request Type                                                                                                    | Course Catalo                                                           | og ID             |           |                  |   |
|----------------------------------------------------------------------------------------------------|-------------------------------------------------------------------------|-------------------|-----------|------------------|---|
| Course Revision                                                                                                    | ▼ ENGL 10 (01843                                                        | 33)               |           |                  |   |
| Does this request affect of<br>○ Yes ○ No                                                                                            | ther departments on C                                                   | ampus?            |           |                  |   |
| Process ID                                                                                                    | Create Date<br>07/30/2020                                               |                   |           |                  |   |
|                                                                                                    |                                                                         |                   |           |                  |   |
| College / School Name                                                                                                    | Academic Organizati                                                     | on Effective Term | Ye        | ear              |   |
| College / School Name<br>ARTS AND HUMANITIES (48) *                                                                                  | Academic Organizati<br>ENGLISH (254)                                    | on Effective Term | Ye        | ear              |   |
| College / School Name<br>ARTS AND HUMANITIES (48) ×<br>Course Proposal<br>Existing Course I                                          | Academic Organizati<br>ENGLISH (254)                                    | on Effective Term | ¥         | ear              | 7 |
| College / School Name<br>ARTS AND HUMANITIES (48<br>Course Proposal<br>Existing Course I<br>Subject                                  | Academic Organizati<br>ENGLISH (254)                                    | on Effective Term | Ye        | ear<br>Units Max |   |
| College / School Name<br>ARTS AND HUMANITIES (48) *<br>Course Proposal<br>Existing Course I<br>Subject<br>ENGL                       | Academic Organizati<br>ENGLISH (254)                                    | on Effective Term | Jnits Min | Units Max        |   |
| College / School Name<br>ARTS AND HUMANITIES (48) *<br>Course Proposal<br>Existing Course I<br>Subject<br>ENGL<br>Course Short Title | Academic Organizati<br>ENGLISH (254)<br>Information<br>Catalog Nu<br>10 | on Effective Term | Ye        | Units Max        | • |

4. Complete the **Proposed Course Information** section for area(s) requesting to be updated.

| <b>Is Course Cross-Liste</b><br>⊖ Yes ⊖ No                                                                | d?<br>Cross-listed courses will sh                                                                                                    | are the same cour                                                                          | se ID and Title                                                      |
|----------------------------------------------------------------------------------------------------|----------------------------------------------------------------------------------------------------|--------------------------------------------------------------------------------------------|----------------------------------------------------------------------|
| Catalog Description<br>Limit course description<br>Include prerequisites, lin<br>Catalog number, e.g., (F | to 600 characters, using succinct p<br>mitation, lecture/lab hours. For con<br>formerly Biol 185T section). Indicat                                       | ohrases rather than r<br>version courses also<br>e "Not open to" sta                       | narrative sentences.<br>include the former<br>tement if appropriate. |
| Enter the Clean C                                                                                         | Catalog Copy including the a                                                                                                    | bove informatio                                                                            | n here.                                                              |
| Has this course descr<br>○ Yes ○ No                                                                       | iption been updated?                                                                                                    |                                                                                            |                                                                      |
| Cublent                                                                                                   | Catalog Number                                                                                                    | Unite Min                                                                                  | Unite Man Descentible                                                |
|                                                                                                    |                                                                                                    |                                                                                            |                                                                      |
| Course Short Title (16 cha                                                                                | aracter limit)                                                                                                    | Course Long Title                                                                          | Onits Max     Repeatable       (30 character limit)                  |
| Course Short Title (16 cha                                                                                | aracter limit) #1 Course CS #2 (Lab/Activity)                                                                                                    | Course Long Title ( Grading Basis                                                          | (80 character limit)  Prerequisites                                  |
| Course Short Title (16 cha<br>Course Classification CS<br>Select Course I                                 | aracter limit) #1 Course CS #2 (Lab/Activity) Designation(s) that wo                                                                                      | Course Long Title (<br>Course Long Title (<br>Grading Basis                                | (30 character limit)  Prerequisites  proposal                        |
| Subject Course Short Title (16 cha Course Classification CS: Select Course I Service Learning Outcome     | Catalog Number         aracter limit)         #1       Course CS #2 (Lab/Activity)         Designation(s) that woo         Writing Course       GE Course | Course Long Title (<br>Course Long Title (<br>Grading Basis<br>Culd apply to<br>M/I Course | (30 character limit) Prerequisites Proposal Online Course            |

#### 4. Upload all required documents.

| <u>Please uplo</u>      | ad the following documents:                                                                                                    |
|-------------------------|----------------------------------------------------------------------------------------------------|
| Memo of Su              | pport *                                                                                                    |
| Memo of Suppo           | A memo is required only if the proposal affects another department.                                                                                                    |
| Catalog Req             | uirement with Copy Edits *                                                                                                    |
| Catalog Require         | ement<br>Copy of the current catalog description should include strikethrough of old language<br>and underlining of new language.                                                                       |
| Justification           | 1*                                                                                                    |
| Justification<br>Attach | Use the <u>Justification Form</u> found on the Undergraduate Studies Website under Curriculum / Undergraduate Program and Course Development.                                                           |
| New Syllab              | us *                                                                                                    |
| New Syllabus            | <u>Syllabus</u> assistance and template can be found on the Undergraduate Studies Website under Curriculum / Course Instruction. References to ensure syllabus is compliant: <u>APM 232 and APM 241</u> |
| Old Syllabu             | s *                                                                                                    |
| Old Syllabus            | An old syllabus is required if there has been a unit change for the course.                                                                                                    |
|                         |                                                                                                    |

5. Submit the proposal or Save for later.

To Submit the proposal, check Ready to Submit and hit Submit.

| Actions         |        |  |
|-----------------|--------|--|
| Ready to Submit | Submit |  |

To save a proposal for a later time, hit the **Save** button. It will automatically save and close. Go to page 21 for instructions on how to retrieve the proposal.

| Actions           |      |
|-------------------|------|
| □ Ready to Submit | Save |

6. An email confirmation with a Process ID will be received after the proposal has been submitted.

#### Example:

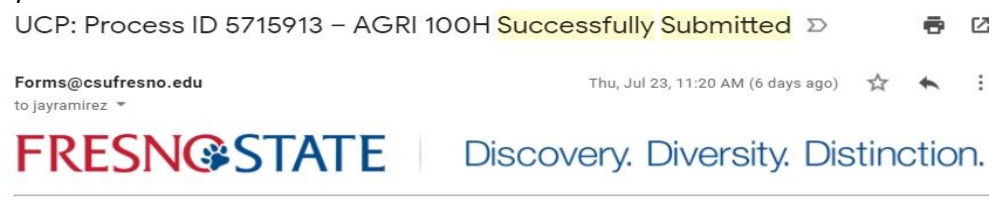

Your curriculum proposal for Process ID: 5715913 - AGRI 100H has been successfully submitted. You can check the status of your proposal in the OnBase Web Client.

### **Course Deactivation Process**

- 1. Enter **Course Catalog ID**. Selection will narrow as you enter the text. Once Selected, all existing course information will autofill on the form.
- Indicate if this proposal affects other departments on campus. If yes, a memo of support will be required.
- 3. Select the requested **Effective Term** and **Year**. I would like to submit a:

O Program Proposal O Course Proposal

Course Catalog ID Request Type Deactivation EN ┥ Does this request affect other depar ENGL 1L (003346) ○ Yes ○ No ENGL 2 (000937) Process ID Create I ENGL 5A (018431) 08/11/20 ENGL 5B (018432) Academ College / School Name ENGL 10 (018433) ENGL 10H (018754) **Course Proposal** ENGL 20 (000938)

| lequest Type                                                                                        |                        | Course Catalog ID             |                  |                                        |                       |  |
|----------------------------------------------------------------------------------------------------|------------------------|-------------------------------|------------------|----------------------------------------|-----------------------|--|
| Deactivation                                                                                        | -                      | ENGL 10 (018433)              | •                |                                        |                       |  |
| Ooes this request affect ot<br>)Yes ○No                                                             | ne <mark>r</mark> depa | rtments on Campus?            |                  |                                        |                       |  |
| Process ID                                                                                          | Creat                  | te Date                       |                  |                                        |                       |  |
|                                                                                                    | 08/05                  | /2020                         |                  |                                        |                       |  |
| college / School Name                                                                               | Acad                   | emic Organization             | Effective Term   |                                        | Year                  |  |
| ARTS AND HUMANITIES (48)                                                                            | ENGL                   | ISH (254)                     | Ψ                | ¥                                      |                       |  |
| Course Proposal                                                                                     |                        |                               |                  |                                        |                       |  |
| Course Proposal<br>Existing Course In                                                               | nform                  | ation                         |                  |                                        |                       |  |
| Course Proposal<br>Existing Course In<br>Subject                                                    | nforma                 | ation<br>Catalog Number       |                  | Units Min                              | Units Max             |  |
| Course Proposal<br>Existing Course In<br>Subject<br>ENGL                                            | nforma                 | ation<br>Catalog Number<br>10 |                  | Units Min<br>3                         | Units Max             |  |
| Course Proposal<br>Existing Course In<br>Subject<br>ENGL<br>Course Short Title                      | nform                  | ation<br>Catalog Number<br>10 | Course Long Titl | Units Min<br>3                         | Units Max             |  |
| Course Proposal<br>Existing Course In<br>Subject<br>ENGL<br>Course Short Title<br>ACC ACAD LITERACY | nforma                 | ation<br>Catalog Number<br>10 | Course Long Titl | Units Min<br>3<br>le<br>CADEMIC LITERA | Units Max<br>3<br>ACY |  |

4. Upload all required documents.

| <u>Please uploa</u>  | d the following documents:                                                                                                    |
|----------------------|----------------------------------------------------------------------------------------------------|
| Memo of Supp         | ort *                                                                                                    |
| Memo of Support      | A memo is required only if the proposal affects another department .                                                                          |
| Justification *      |                                                                                                    |
| Justification Attach | Use the <u>Justification Form</u> found on the Undergraduate Studies Website under Curriculum / Undergraduate Program and Course Development. |

5. Submit the proposal or Save for later.

To **Submit** the proposal, check **Ready to Submit** and hit **Submit**.

| Actions         |        |
|-----------------|--------|
| Ready to Submit | Submit |

To save a proposal for a later time, hit the **Save** button. It will automatically save and close. Go to page 21 for instructions on how to retrieve the proposal.

| Actions           |      |  |
|-------------------|------|--|
| □ Ready to Submit | Save |  |

6. An email confirmation with a Process ID will be received after the proposal has been submitted.

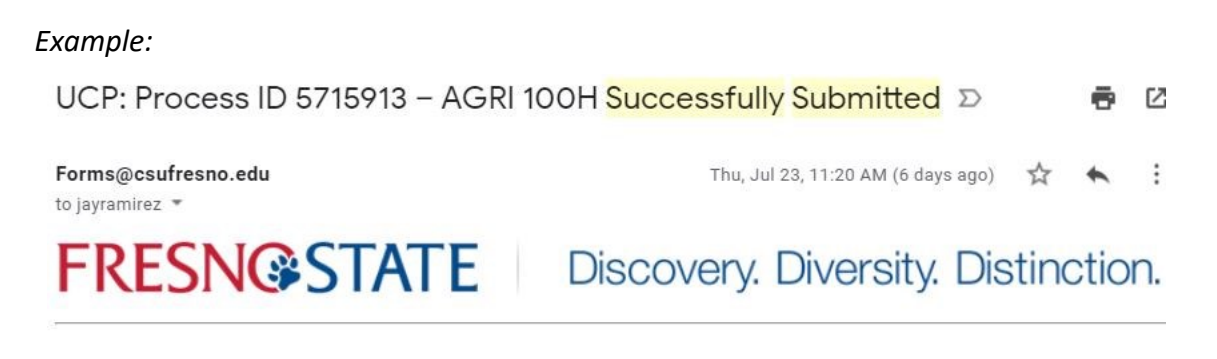

Your curriculum proposal for Process ID: 5715913 - AGRI 100H has been successfully submitted. You can check the status of your proposal in the <u>OnBase Web Client</u>.

# **Course Reactivation Process**

- 1. Enter Last Semester Offered term and year
- 2. Indicate if this proposal **affects other departments on campus**. If yes, a memo of support will be required.
- 3. Select the appropriate **College/School** and **Academic Organization** and requested **Effective Term** and **Year**.

| I would like to submit<br>O Program Proposal () | a:<br>Course Proposal |                  |               |   |      |   |
|-------------------------------------------------|-----------------------|------------------|---------------|---|------|---|
| Request Type                                    |                       | Last Semester C  | offered       |   |      |   |
| Reactivation                                    | •                     |                  |               |   |      |   |
| Does this request affe                          | ct other departr      | ments on Campu   | ?             |   |      |   |
| ⊖Yes ⊖No                                        |                       |                  |               |   |      |   |
| Process ID                                      | Create                | Date             |               |   |      |   |
|                                                 | 08/05/20              | 20               |               |   |      |   |
| College / School Name                           | e Academ              | nic Organization | Effective Ter | m | Year |   |
|                                                 | V                     |                  | •             | • |      | • |

4. Complete the **Course Proposal** Section with the course information requesting to be reactivated.

| ubject                                                                                                    | Catal                                                                                                    | og Number                                                                                                    | Units Min                                                                                                    | Units Max                                                                                 | Repeatable              |
|----------------------------------------------------------------------------------------------------|----------------------------------------------------------------------------------------------------|----------------------------------------------------------------------------------------------------|----------------------------------------------------------------------------------------------------|-------------------------------------------------------------------------------------------|-------------------------|
| course Short Title (1                                                                                                    | 6 character limit)                                                                                            |                                                                                                    | Course Long                                                                                                    | Title (80 charact                                                                         | er limit)               |
| <b>s Course Cross-Liste</b><br>) Yes () No                                                                                                    | ed?                                                                                                    |                                                                                                    |                                                                                                    |                                                                                           |                         |
| Course Classification                                                                                                    | CS#1                                                                                                    | Course CS# 2 (Lab                                                                                                    | Activity)                                                                                                    |                                                                                           |                         |
| Enrollment Limit Per                                                                                                    | Section                                                                                                    | Course Offered                                                                                                    |                                                                                                    | Grading Basis                                                                             |                         |
| Catalog Description<br>Imit course description                                                                                                    | n to 600 characte                                                                                             | rs, using succinct phra                                                                                                    | ses rather than na                                                                                              | irrative sentences                                                                        | <b>V</b>                |
| Catalog Description<br>Limit course descriptior<br>Include prerequisites, li<br>catalog number, e.g., (f<br>Enter the Cle                                                 | n to 600 characte<br>imitation, lecture<br>Formerly Biol 185<br>can Catalog D                                 | rs, using succinct phra<br>/lab hours. For conver<br>of section). Indicate "f<br>Description includi                                | ses rather than na<br>sion courses also ir<br>Not open to" state                                                | nrative sentences<br>nclude the former<br>ement if appropria<br>nformation he             | •<br>te.<br><b>ere.</b> |
| Catalog Description<br>Limit course descriptior<br>Include prerequisites, li<br>catalog number, e.g., (f<br>Enter the Cle                                                 | n to 600 characte<br>imitation, lecture<br>Formerly Biol 185<br>ean Catalog E                                 | rs, using succinct phra<br>/lab hours. For conver<br>T section). Indicate "M<br>Description includi                                 | ses rather than na<br>sion courses also ir<br>lot open to" state                                                | nrative sentences<br>nclude the former<br>ement if appropria<br>nformation he             | te.                     |
| Catalog Description<br>Limit course description<br>Include prerequisites, li<br>catalog number, e.g., (f<br>Enter the Cle<br>Select Course                                | n to 600 characte<br>imitation, lecture<br>Formerly Biol 185<br>ean Catalog D<br>Designatio                   | rs, using succinct phra<br>/lab hours. For conver<br>of section). Indicate "M<br>Description includi<br>n(s) that woul              | ses rather than na<br>sion courses also in<br>dot open to" state<br>ing the above in<br>d apply to p            | nrative sentences<br>nclude the former<br>ement if appropria<br>nformation he<br>roposal  | •<br>te.<br>ere.        |
| Catalog Description<br>Limit course description<br>Include prerequisites, li<br>catalog number, e.g., (f<br>Enter the Cle<br>Select Course<br>Service Learning<br>Outcome | n to 600 characte<br>imitation, lecture<br>Formerly Biol 185<br>ean Catalog D<br>Designatio<br>Writing Course | rs, using succinct phra<br>/lab hours. For conver<br>ST section). Indicate "M<br>Description includi<br>n(s) that woul<br>GE Course | ses rather than na<br>sion courses also in<br>tot open to" state<br>ing the above in<br>d apply to p<br>M/I Cou | arrative sentences<br>nclude the former<br>ement if appropria<br>nformation he<br>roposal | v<br>te.<br>ere.        |

5. Upload all required documents.

Please upload the following documents:

| Memo of Suppo      | ort *                                                                                                    |
|--------------------|----------------------------------------------------------------------------------------------------|
| Memo of Support    | A memo is required only if the proposal affects another department.                                                              |
| Catalog Requir     | ement with Copy Edits *                                                                                                    |
| Catalog Requiremen | t Copy of the most recent catalog description should include strikethrough of old lan-<br>guage and underlining of new language. |

| Justifica               | tion *                                                                                                    |
|-------------------------|----------------------------------------------------------------------------------------------------|
| Justification<br>Attach | Use the <u>Justification Form</u> found on the Undergraduate Studies Website under Curriculum / Undergraduate Program and Course Development.                                             |
| New Syl                 | labus *                                                                                                    |
| New Syllab<br>Attach    | Syllabus assistance and template can be found Undergraduate Studies Website under Curriculum / Course Instruction. References to ensure syllabus is compliant: <u>APM 232 and APM 241</u> |

6. Submit the proposal or Save for later.

To Submit the proposal, check Ready to Submit and hit Submit.

| Actions         |        |  |
|-----------------|--------|--|
| Ready to Submit | Submit |  |

To save a proposal for a later time, hit the **Save** button. It will automatically save and close. Go to page 21 for instructions on how to retrieve the proposal.

| Actions           |      |
|-------------------|------|
| □ Ready to Submit | Save |

7. An email confirmation with a Process ID will be received after the proposal has been submitted.

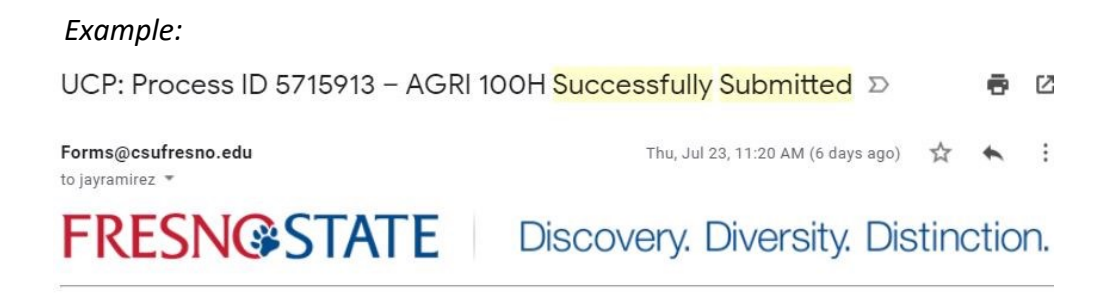

Your curriculum proposal for Process ID: 5715913 - AGRI 100H has been successfully submitted. You can check the status of your proposal in the OnBase Web Client.

# **T-Course Conversion Process**

- 1. Indicate if this proposal **affects other departments on campus**. If yes, a memo of support will be required.
- 2. Select the appropriate **College/School** and **Academic Organization** and requested **Effective Term** and **Year**.

| Request Type<br>T-Course Conversion       | v                          |                |      |   |
|-------------------------------------------|----------------------------|----------------|------|---|
| Does this request affect of<br>○ Yes ○ No | her departments on Campus? |                |      |   |
| Process ID                                | Create Date 07/29/2020     | ]              |      |   |
| College / School Name                     | Academic Organization      | Effective Term | Year | v |

3. Enter the **Existing T-Course Information** to be converted.

| Existing T-Course Information |                 |                              |  |
|-------------------------------|-----------------|------------------------------|--|
| T-Course Subject              | T-Course Number | PeopleSoft Long Course Title |  |
|                               |                 |                              |  |

4. In the remaining **Course Proposal** section, enter the **course information** the T-Course will be converted to.

| Subject                                                                                                    | Catalog Nu                                                     | ımber                                                              | Units Min                                                      | Units Max                                                | 🗌 Repeatable |
|----------------------------------------------------------------------------------------------------|----------------------------------------------------------------|--------------------------------------------------------------------|----------------------------------------------------------------|----------------------------------------------------------|--------------|
| Course Short Title (16 cha                                                                                            | racter limit)                                                  |                                                                    | Course Long T                                                  | itle (80 characte                                        | r limit)     |
| s Course Cross-Listed?<br>Yes No Cross-listed                                                                         | courses will share                                             | the same course IL                                                 | ) and Title                                                    |                                                          |              |
| Course Classification CS#                                                                                             |                                                                | se CS# 2 (Lab A                                                    | ctivity)                                                       |                                                          |              |
| Enrollment Limit Per Sect                                                                                             | ion Cou                                                        | rse Offered                                                        | · · · · · · · · · · · · · · · · · · ·                          | Grading Basis                                            | ¥            |
| Catalog Description<br>Limit course description to 6<br>Include prerequisites, limital<br>catalog number, e.g., (Form | 00 characters, us<br>tion, lecture/lab h<br>erly Biol 185T sec | ing succinct phrase<br>ours. For conversio<br>tion). Indicate "Not | es rather than narr<br>on courses also inc<br>copen to" statem | ative sentences.<br>lude the former<br>ent if appropriat | е.           |
| Enter the Clean (                                                                                                    | Catalog Copy inc                                               | luding the above                                                   | information here                                               |                                                          |              |
| Enter the Clean (                                                                                                    | Catalog Copy inc                                               | luding the above                                                   | information here                                               |                                                          |              |
| Enter the Clean of Select Course Des                                                                                  | Catalog Copy inc                                               | luding the above<br>) that would                                   | information here                                               | oposal                                                   |              |
| Enter the Clean of Select Course Des<br>Service Learning Wr<br>Outcome                                                | Catalog Copy inc<br>Signation(s)                               | luding the above<br>) that would<br>GE Course                      | information here<br>apply to pro<br>M/I Cours                  | p <b>osal</b><br>e 0                                     | nline Course |
| Enter the Clean of Select Course Des Service Learning Wr Outcome                                                      | Catalog Copy inc<br>signation(s)<br>iting Course               | luding the above ) that would GE Course                            | information here apply to pro M/I Cours                        | e 0                                                      | nline Course |

13

#### 4. Upload all required documents.

| Please uple     | oad the following documents:                                                                                                    |
|-----------------|----------------------------------------------------------------------------------------------------|
| Memo of Su      | upport *                                                                                                    |
| Memo of Support | ort<br>A memo is required only if the proposal affects another department .                                                                                                    |
| Catalog Re      | quirement with Copy Edits *                                                                                                    |
| Catalog Requir  | ement<br>Copy of the most recent catalog description should include strikethrough of old<br>language and underlining of the new language                                                           |
| Justificatio    | n *                                                                                                    |
| Justification   | Jse the <u>Justification Form</u> found on the Undergraduate Studies Website under Curriculum /<br>Jndergraduate Program and Course Development                                                    |
| New Syllab      | us *                                                                                                    |
| New Syllabus    | <u>Syllabus</u> assistance and template can be found Undergraduate Studies Website under Curriculum,<br>Course Instruction. References to ensure syllabus is compliant: <u>APM 232 and APM 241</u> |

#### 5. Submit the proposal or Save for later.

To Submit the proposal, check Ready to Submit and hit Submit.

| Actions         |        |  |
|-----------------|--------|--|
| Ready to Submit | Submit |  |

To save a proposal for a later time, hit the **Save** button. It will automatically save and close. Go to page 21 for instructions on how to retrieve the proposal.

| Actions           |      |
|-------------------|------|
| □ Ready to Submit | Save |

6. An email confirmation with a Process ID will be received after the proposal has been submitted.

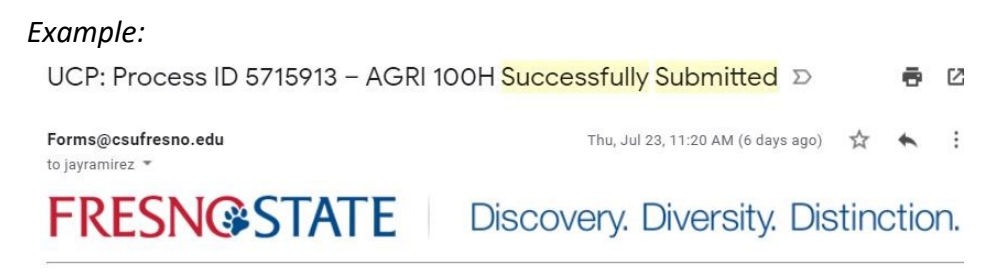

Your curriculum proposal for Process ID: 5715913 - AGRI 100H has been successfully submitted. You can check the status of your proposal in the <u>OnBase Web Client</u>.

## How to Submit a Program Proposal

1. Under Available Forms select UNI-Undergraduate Curriculum Proposal (UPC) - UFW

| ■ StatusView                     |   | OnBase                                              |  |
|----------------------------------|---|-----------------------------------------------------|--|
| Available Layouts<br>Q           |   | Fresno State                                        |  |
| PERSONAL LAYOUTS                 | ~ | Available Forms                                     |  |
| GROUP LAYOUTS                    | ~ | FORMS                                               |  |
| <ul> <li>Fresno State</li> </ul> |   | Key Request                                         |  |
|                                  |   | Visitor Parking Request                             |  |
|                                  |   | Worker Injury Form                                  |  |
|                                  |   | UNI - Undergraduate Curriculum Proposal (UCP) - UFW |  |
|                                  |   | FIN - Financial Signature Approval - FSA (UFW)      |  |
|                                  |   |                                                     |  |

2. A New Form will popup. Select **Program Proposal** and select the appropriate **College/School** and **Academic Organization** and requested **Effective Term** and **Year**.

| imaging.fresnostate.                                                                                                    | du/AppNet/Newl                                                                                                    | JnityForm.aspx                                                                          |                                                                             |                                    |                  |        |  |
|----------------------------------------------------------------------------------------------------|----------------------------------------------------------------------------------------------------|-----------------------------------------------------------------------------------------|-----------------------------------------------------------------------------|------------------------------------|------------------|--------|--|
|                                                                                                    |                                                                                                    |                                                                                         |                                                                             |                                    |                  |        |  |
| EDEC                                                                                                    |                                                                                                    |                                                                                         |                                                                             |                                    |                  |        |  |
| <b>LKE2</b>                                                                                                    | NC\$21                                                                                                    | AIE                                                                                     |                                                                             |                                    |                  |        |  |
| Discovery.                                                                                                    | Diversity. Distin                                                                                                    | nction.                                                                                 |                                                                             |                                    |                  |        |  |
| Indergradu                                                                                                    | ate Curri                                                                                                    | culum P                                                                                 | ronosal (                                                                   |                                    |                  |        |  |
|                                                                                                    |                                                                                                    |                                                                                         | roposal (                                                                   |                                    |                  |        |  |
| Undergradu                                                                                                    | ute ourn                                                                                                    |                                                                                         |                                                                             |                                    |                  |        |  |
| UNI - Undergi                                                                                                    | aduate Curr                                                                                                    | iculum Pro                                                                              | oposal (UCP                                                                 | )                                  |                  |        |  |
| UNI - Undergi                                                                                                    | aduate Curr                                                                                                    | riculum Pro                                                                             | posal (UCP                                                                  | )                                  |                  |        |  |
| UNI - Undergi                                                                                                    | aduate Curr                                                                                                    | ciculum Pro                                                                             | posal (UCP<br>g Copies                                                      | )                                  |                  |        |  |
| UNI - Undergi<br>UNI - Undergi<br>Please follow Procedure<br>Proposals must be appr<br>Undergraduate Studies                                                             | aduate Curr<br>s for <u>Curriculum Cha</u><br>wed by the Undergr<br>y April 1 in order to                                                                        | <b>iculum Pro</b><br>anges and Catalo<br>aduate Curriculur<br>be effective for th       | posal (UCP<br><u>g Copies</u> .<br>n Committee and pr<br>e next academic ye | )<br>rocessed by C                 | Office of the De | ean of |  |
| UNI - Undergi<br>UNI - Undergi<br>Please follow Procedure<br>Proposals must be appru<br>Undergraduate Studies I                                                          | aduate Curr<br>s for <u>Curriculum Cha</u><br>wed by the Undergr<br>y April 1 in order to                                                                        | <b>iculum Pro</b><br>anges and Catalo<br>aduate Curriculur<br>be effective for th       | posal (UCP<br>g <u>Copies</u><br>n Committee and pr<br>e next academic ye   | )<br>rocessed by C<br>ear catalog. | Office of the De | ean of |  |
| UNI - Undergi<br>UNI - Undergi<br>Please follow Procedure<br>Proposals must be appr<br>Undergraduate Studies I<br>Undergraduate Studies I                                | Traduate Curre<br>a for <u>Curriculum Cha</u><br>wed by the Undergr<br>by April 1 in order to<br><b>nit a:</b><br>Curre Propose                                  | <b>iculum Pro</b><br>anges and Catalo<br>aduate Curriculur<br>be effective for th       | pposal (UCP<br>g <u>Copies</u><br>n Committee and pr<br>e next academic ye  | )<br>rocessed by C<br>ar catalog.  | Office of the De | ean of |  |
| UNI - Undergi<br>UNI - Undergi<br>Please follow Procedure<br>Proposals must be appr<br>Undergraduate Studies I<br>I would like to subr<br>Program Proposal               | raduate Curr<br>s for <u>Curriculum Cha</u><br>wed by the Undergr<br>y April 1 in order to<br>nit a:<br>O Course Proposa                                         | anges and Catalo<br>aduate Curriculur<br>be effective for th                            | pposal (UCP<br><u>g Copies</u><br>n Committee and pr<br>e next academic ye  | )<br>rocessed by C<br>ar catalog.  | Office of the De | ean of |  |
| UNI - Undergi<br>UNI - Undergi<br>Please follow Procedure<br>Proposals must be appr<br>Undergraduate Studies I<br>i would like to subr<br>Program Proposal<br>Process ID | aduate Curr<br>of or <u>Curriculum Cha</u><br>wed by the Undergr,<br>y April 1 in order to<br><b>nit a:</b><br>Course Proposa<br><u>Greate Daa</u><br>07/29/2020 | riculum Pro<br>anges and Catalo<br>aduate Curriculur<br>be effective for th<br>al<br>te | pposal (UCP<br><u>g Copies</u><br>n Committee and pr<br>e next academic ye  | )<br>rocessed by C<br>ar catalog.  | Office of the D∢ | ean of |  |

3. Under **Program Proposal**, select the **Type of Proposal** and indicate if it **affects other departments on campus**. If yes, a memo of support will be required.

| Program P                        | roposal        |               |                 |  |
|----------------------------------|----------------|---------------|-----------------|--|
| This will be a:<br>O New Program | O Revision     | ⊖ Reactivate  | ⊖ Suspend       |  |
| Does this requ                   | uest affect of | ther departme | ents on Campus? |  |

4. A dropdown menu will appear to select the **Type of Program**.

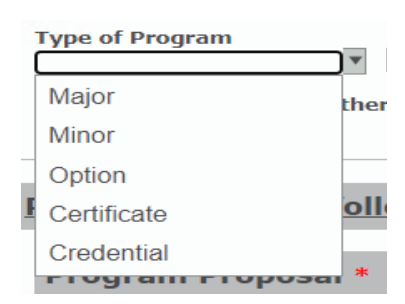

- 5. Based on the **type** of **proposal** and **program**, the required information on the form will vary:
  - **NEW PROGRAM** Enter the new **program name**. If it is a new major, it will need to be on the Academic Master Plan before it can be submitted.

| Program Proposal                           |                                                  |
|--------------------------------------------|--------------------------------------------------|
| This will be a:<br>New Program () Revision | ○ Reactivate ○ Suspend                           |
| Type of Program<br>Major                   | Program Name                                     |
| Major                                      | Proposal been added to the Academic Master Plan? |
| Minor                                      |                                                  |
| Option                                     | other departments on Campus?                     |

• **REVISIONS** — The active program code will be required. For majors and options, it will need to be indicated if there is a **TMC Designation** in place.

| l | Program Proposal                                              |                               |                                                        |  |  |  |  |  |
|---|---------------------------------------------------------------|-------------------------------|--------------------------------------------------------|--|--|--|--|--|
|   | This will be a:<br>New Program  Revision  Reactivate  Suspend |                               |                                                        |  |  |  |  |  |
|   | Type of Program<br>Major                                      | Program Code                  | Program Name (filled in from the Program Code entered) |  |  |  |  |  |
|   | Major                                                         |                               |                                                        |  |  |  |  |  |
|   | Minor                                                         | other departments on Campus?  |                                                        |  |  |  |  |  |
|   | Option                                                        | on in place for this program? |                                                        |  |  |  |  |  |
|   | Certificate                                                   |                               |                                                        |  |  |  |  |  |

• **REACTIVATE**—The inactive program name and code will need to be entered

| This will be a:<br>○ New Program ○ Rev | ision 💿 Reactivate 🔿 Suspe | nd           |
|----------------------------------------|----------------------------|--------------|
| Type of Program                        | Program Code               | Program Name |

• **SUSPEND**—The active program code will be required.

| Program Proposal                                                                   |                                                        |
|------------------------------------------------------------------------------------|--------------------------------------------------------|
| This will be a:<br>O New Program O Revision O Reactivate  Suspend                  |                                                        |
| Type of Program Program Code                                                       | Program Name (filled in from the Program Code entered) |
| Does this request affect other departments on Campus?                              |                                                        |
| Is there a TMC Designation in place for this program? $\bigcirc$ Yes $\bigcirc$ No |                                                        |

6. Upload all required documents.

Please visit the <u>Office of the Dean of Undergraduate Studies website</u> for details on **program proposal** and **justification requirements**.

Examples of required documentation:

| Please upload              | the following documents:                                             |  |  |  |  |
|----------------------------|----------------------------------------------------------------------|--|--|--|--|
| Memo of Suppo              | ort *                                                                |  |  |  |  |
| Memo of Support            | A memo is required only if the proposal affects another department . |  |  |  |  |
| Program Prop               | osal *                                                               |  |  |  |  |
| Program Proposal<br>Attach | Required for all NEW program programs proposal .                     |  |  |  |  |
| Catalog Require            | ment with Copy Edits *                                               |  |  |  |  |
| Catalog Requirement        | Required for all EXISTING program proposals.                         |  |  |  |  |
| Justification *            |                                                                      |  |  |  |  |
| Justification Attach       | Required for all EXISTING program proposals.                         |  |  |  |  |
|                            |                                                                      |  |  |  |  |

7. Submit the proposal or Save for later.

To Submit the proposal, check Ready to Submit and hit Submit.

| Actions         |        |
|-----------------|--------|
| Ready to Submit | Submit |

To save a proposal for a later time, hit the **Save** button. It will automatically save and close. Go to page 21 for instructions on how to retrieve the proposal.

| Actions           |      |  |
|-------------------|------|--|
| □ Ready to Submit | Save |  |

8. An email confirmation with a Process ID will be received after the proposal has been submitted.

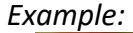

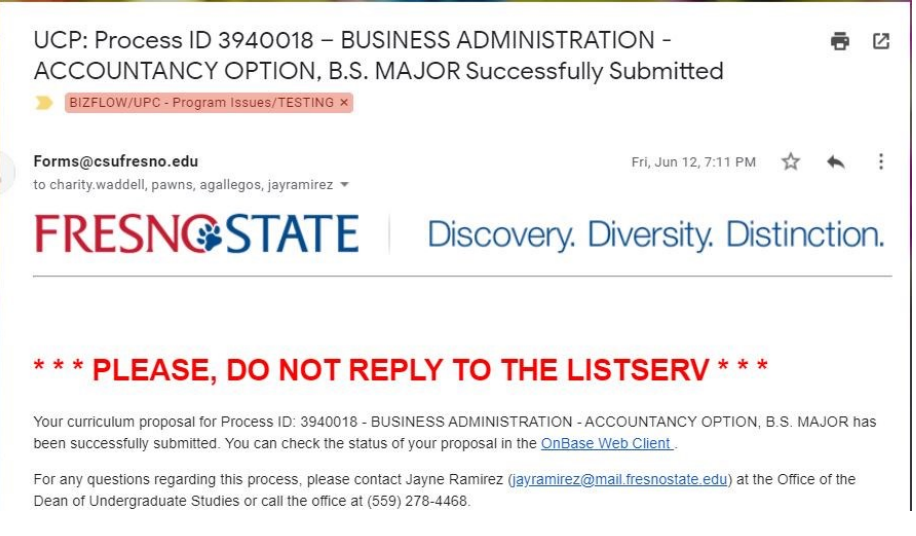

# How to Review / Approve / Return a Proposal in the Queue

 The link in the email notification will go directly to the <u>Fresno State OnBase\*</u> site where the My Workflow menu is located. *Note—when you click on the link, you may be required to login first*.

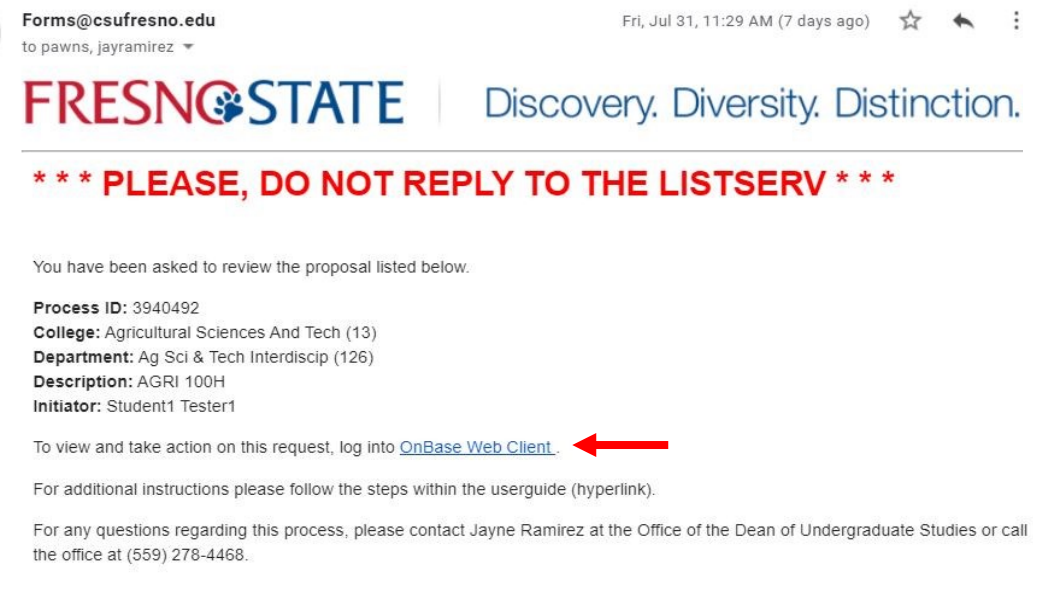

\*To access a proposal in OnBase through my.fresnostate.edu, follow the steps on p. 3

2. Under Group Layouts—Fresno State should be selected. Under My Workflow find the proposal needing review double-click on it.

| Available Layouts                                                      |   | Fresno State                                                                                                    |                                        | ୟ  ≡₊                                                                                                    | G                                                    | \$     |
|------------------------------------------------------------------------|---|----------------------------------------------------------------------------------------------------|----------------------------------------|----------------------------------------------------------------------------------------------------|------------------------------------------------------|--------|
| PERSONAL LAYOUTS<br>GROUP LAYOUTS<br>Fresno State<br>UCP Administrator | ~ | Available Forms<br>FORMS<br>IT Purchase Review<br>Key Request<br>Visitor Parking Request<br>Worker Injury Form<br>Items: 7                                                                                                    |                                        |                                                                                                    |                                                      | *<br>• |
|                                                                        | > | NAME Process ID: 5690729   Submitted By: JAYRAMIREZ   7/7/2020 - FALL - OPTION - PROGRAM - SPECIAL PROGRAMS (94) - SPECIAL PROGRAMS (376) - OFFICE OF THE DEAN Process ID: 5720297   Submitted By: PAWNS   7/31/2020 - FALL - MAJOR - PROGRAM - SPECIAL PROGRAMS (94) - SPECIAL PROGRAMS (376) - OFFICE OF THE DEAN | DOCUMENT DATE<br>7/7/2020<br>7/31/2020 | LIFE CYCLE<br>Undergradu<br>Curriculum<br>Proposal<br>(UCP)<br>Undergradu<br>Curriculum<br>Proposal<br>(UCP) | QU<br>Of<br>of<br>the<br>De<br>Of<br>of<br>the<br>De | *      |

3. A separate window will pop-up for the **Form Workflow**. The workflow layout can be adjusted by clicking on the gray lines. Once it turns yellow, it can be dragged up/down. Use the scroll bar on the far right to scroll down and view the form.

| )nBase 🕺 🏠                                                                                                    | 🖬 🖬 🖬 🔤                                                                                                    | X                                                                   |                                                                             |                                 |                                                        | (         |
|----------------------------------------------------------------------------------------------------|----------------------------------------------------------------------------------------------------|---------------------------------------------------------------------|-----------------------------------------------------------------------------|---------------------------------|--------------------------------------------------------|-----------|
| · · · · · · · · · · · · · · · · · · ·                                                                                                    | Drag                                                                                                    | a column header h                                                   | ere to group by that column.                                                |                                 |                                                        |           |
|                                                                                                    |                                                                                                    | CESS ID                                                             | SUBMITTED BY                                                                | DATE SUBMITTED                  | DOCUMENT TYPE                                          | DES       |
| FE CYCLE VIEW WORK F                                                                                                    | FOLDER VEq                                                                                                    | luals                                                               | ♥ Contains                                                                  | ∇ 0n                            | ♥ Contains                                             | 8 C       |
|                                                                                                    | 569                                                                                                    | 0729                                                                | JAYRAMIREZ                                                                  | 7/7/2020                        | UNI - Undergraduate Curriculum<br>Proposal (UCP) - UFW |           |
| No items to dis                                                                                                    | play                                                                                                    |                                                                     |                                                                             |                                 |                                                        |           |
| s: 0                                                                                                    |                                                                                                    |                                                                     |                                                                             |                                 |                                                        |           |
|                                                                                                    |                                                                                                    |                                                                     |                                                                             |                                 |                                                        |           |
| Template: Non                                                                                                    | e Item                                                                                                    | s: 1                                                                |                                                                             |                                 |                                                        | _         |
| Template: Non                                                                                                    | e <u>Item</u>                                                                                                    | s: 1                                                                |                                                                             |                                 |                                                        |           |
| Template: Non                                                                                                    | e Item                                                                                                    | s: 1                                                                |                                                                             |                                 |                                                        |           |
|                                                                                                    |                                                                                                    |                                                                     |                                                                             |                                 | i i                                                    | -         |
| FRESN                                                                                                    |                                                                                                    |                                                                     |                                                                             |                                 |                                                        | -         |
| FRESN<br>Discovery. E                                                                                                    | e Item                                                                                                    |                                                                     |                                                                             |                                 |                                                        | +         |
| FRESN<br>Discovery.                                                                                                    | e Item<br>I Item<br>Diversity: Distinction                                                                                 | s:1<br>★<br>TE<br>on.                                               |                                                                             |                                 |                                                        | -         |
| FRESN<br>Discovery. D                                                                                                    | e Item                                                                                                    | s: 1                                                                | posal (UCP)                                                                 |                                 |                                                        | -         |
| FRESN<br>Discovery. D                                                                                                    | e Item<br>ISSTA<br>Diversity. Distinction<br>ate Curricu                                                                   |                                                                     | posal (UCP)                                                                 |                                 |                                                        | -         |
| Template: Non<br>FRESN<br>Discovery. D<br>ndergradua                                                                                             | e Item<br>ISSTA<br>Diversity. Distinction<br>ate Curricu                                                                   | s: 1                                                                | posal (UCP)<br>sal (UCP) Approv                                             | als                             |                                                        | •         |
| Template: Non<br>FRESN<br>Discovery. D<br>ndergradua<br>NI - Undergra                                                                            | e Item<br>JSSSTA<br>Diversity. Distinction<br>ate Curricu                                                                  | s: 1<br>TE<br>on.<br>Ilum Proposi                                   | posal (UCP)<br>sal (UCP) Approv                                             | als                             |                                                        | -         |
| Template: Non<br>FRESN<br>Discovery. E<br>ndergradua<br>INI - Undergra<br>ase follow Procedures f                                                | e Item<br>SSTA<br>Diversity: Distinction<br>ate Curriculaduate Curriculation<br>for <u>Curriculum Changes</u>              | s: 1<br>TE<br>on.<br>Ilum Prop<br>Ilum Proposi<br>s and Catalog Cop | posal (UCP)<br>sal (UCP) Approv                                             | als                             |                                                        | -         |
| Template: Non<br>FRESN<br>Discovery. [<br>ndergradua<br>NI - Undergra<br>ase follow Procedures f<br>posals must be approve                       | e Item<br>I I I I I I I I I I I I I I I I I I I                                                                            | s: 1                                                                | posal (UCP)<br>sal (UCP) Approv                                             | als<br>of the Dean of Undergrad | uate Studies by April 1 in order to be effec           | ctive for |
| Template: Non<br>FRESN<br>Discovery. I<br>ndergradua<br>NI - Undergra<br>ase follow Procedures f<br>posals must be approvenext academic year cat | e Item<br>I I I I I I I I I I I I I I I I I I I                                                                            | s: 1                                                                | posal (UCP)<br>sal (UCP) Approv<br>bles.                                    | als<br>of the Dean of Undergrad | uate Studies by April 1 in order to be effec           | ctive for |
| Template: Non FRESN Discovery. [ ndergradua NI - Undergra ase follow Procedures f posals must be approvenent academic year cal                   | e Item<br>Second State Curricular<br>aduate Curricular<br>for <u>Curriculum Changes</u><br>ed by the Undergradua<br>talog. | s: 1                                                                | posal (UCP)<br>sal (UCP) Approv<br>bles.<br>mmittee and processed by Office | als<br>of the Dean of Undergrad | uate Studies by April 1 in order to be effec           | ctive for |

4. Towards the bottom of the form, click on the attachment name to view and/or download.

| <b>Please upload</b> | the following | documents: |
|----------------------|---------------|------------|
|                      |               |            |

| Catalog Requirement with Copy Edits * (1)                      |  |
|----------------------------------------------------------------|--|
| Catalog Requirement<br>Catalog Requirement 7/7/2020 1:24:43 PM |  |
| Justification * (1)                                            |  |
| Justification<br>Justification 7/7/2020 1:24:43 PM             |  |

5. To take **Action** on the proposal scroll to the bottom of the form. If there are no issues, click **Approve** and hit **Submit**. The proposal will move on to the next step of the approval process. If there is additional work needed, click **Return for Edits** and hit **Submit**.

| Actions                              |                                                   |                |
|--------------------------------------|---------------------------------------------------|----------------|
| □ Approve<br>Comments                | C Return for Edits                                | Submit         |
| Comments can<br>once the <b>Subm</b> | be added here and will autor<br>it button is hit. | matically save |

# How to Search for a Saved Proposal or Check Status of a Proposal

 The link in an email notification will go directly to the <u>Fresno State OnBase\*</u> site where the My Workflow menu is located. Note—when you click on the link, you may be required to login first.

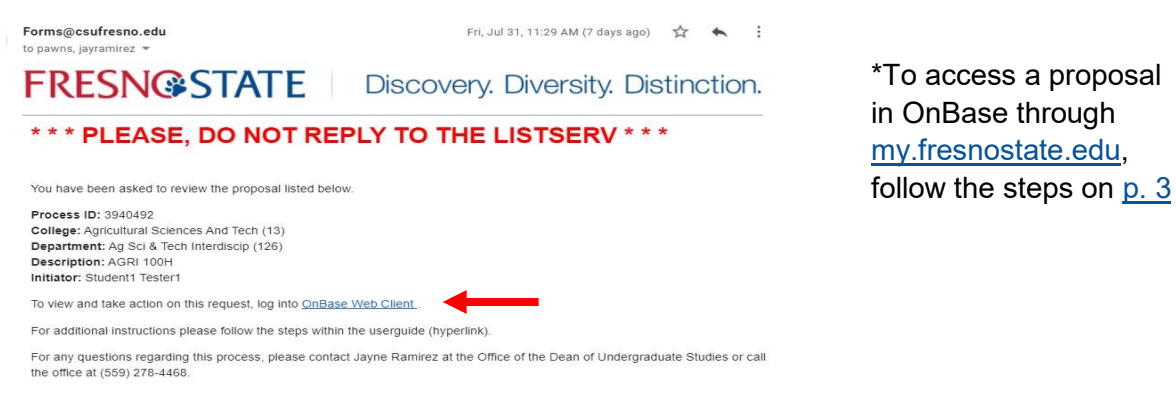

2. Under Group Layouts—Fresno State should be selected. In the search box fill in any search criteria and click on the Search Button.

| StatusView                                                               | OnBase <sup>®</sup>                                                                                                    | ☆ 🖂 🛅 | Jayne Ramirez 🗸 |
|--------------------------------------------------------------------------|----------------------------------------------------------------------------------------------------|-------|-----------------|
| Available Layouts<br>Q                                                   | Fresno State                                                                                                    |       | ର ୯             |
| PERSONAL LAYOUTS<br>GROUP LAYOUTS<br>V Freeno State<br>UCP Administrator | Available Forms<br>FIN - Financial Signature Approval - FSA (UFW)<br>Key Request<br>UNI - Undergraduate Curriculum Proposal (UCP) - UFW |       | ľ               |
| Create Layout                                                            | Visitor Parking Request<br>Worker Injury Form<br>Items: 5                                                                               |       |                 |
|                                                                          | My Workflow  Search SEARCH RESULTS Process ID                                                                                           |       |                 |
|                                                                          | Status<br>Workflow Status<br>Submitted By<br>JAYRAMIREZ                                                                                 |       | Search          |

#### Tips for the Search Engine:

- Date ranges can be used
- Process ID—full number must be used
- Status = Complete Name of Queues (see list to the right)
- Workflow Process = In Process or Archived
- Submitted By = Fresno State Username (example used in above screen shot)
- Use the Key icon **w** to reset the search criteria

#### Search Ability

- A submitter can search for a proposal at any step in the process
- A reviewer can search for a proposal only when it's in their My Workflow.

Queue Names Saved Submitter Review Department Chair Review Office of the Dean College Curriculum Committee College Dean Review Office Dean of Undergrad Undergrad Committee Dean of Undergraduate **GE** Committee Review Writing Committee Service Learning Committee M/I Committee **Online** Committee

5. After you click on the Search Button, the search results will appear in the **Results Tab**.

| ■ StatusView      |   |                           | <b>OnBase</b>               |                | ☆                                             |           | Jayne Ramirez               |
|-------------------|---|---------------------------|-----------------------------|----------------|-----------------------------------------------|-----------|-----------------------------|
| Available Layouts |   | Fresno State              |                             |                |                                               |           | <u></u> Q (                 |
| PERSONAL LAYOUTS  | ~ | Available Forms           |                             |                |                                               |           |                             |
| GROUP LAYOUTS     | ~ |                           |                             |                |                                               |           |                             |
| ✓ Fresno State    |   | FIN - Financial Signature | Approval - FSA (UFW)        |                |                                               |           |                             |
| UCP Administrator | _ | Key Request               |                             |                |                                               |           |                             |
|                   |   | UNI - Undergraduate Curr  | riculum Proposal (UCP) - Ul | W              |                                               |           |                             |
| Create Layout     |   | Visitor Parking Request   |                             |                |                                               |           |                             |
|                   |   | Worker Injury Form        |                             |                |                                               |           |                             |
|                   |   |                           |                             |                |                                               |           |                             |
|                   |   |                           |                             |                |                                               |           |                             |
|                   |   | Items: 5                  |                             |                |                                               |           |                             |
|                   |   | My Workflow               |                             |                |                                               |           |                             |
|                   |   | Search                    |                             |                |                                               |           |                             |
|                   |   | SEARCH RESULTS            |                             |                |                                               |           |                             |
|                   |   | PROCESS ID                | SUBMITTED BY                | DATE SUBMITTED | DOCUMENT TYPE                                 |           | QUEUE NAME                  |
|                   |   | 5178110                   | JAYRAMIREZ                  | 7/8/2019       | Visitor Parking Reques                        | st        | COMPLETE                    |
|                   |   | 5203089                   | JAYRAMIREZ                  | 7/23/2019      | Key Request                                   |           | COMPLETE                    |
|                   |   | 5690729                   | JAYRAMIREZ                  | 7/7/2020       | UNI - Undergraduate C<br>Proposal (UCP) - UFW | urriculum | OFFICE DEAN OF<br>UNDERGRAD |
|                   |   | 5691017                   | JAYRAMIREZ                  | 7/7/2020       | UNI - Undergraduate C<br>Proposal (UCP) - UFW | urriculum | COLLEGE CURRIC<br>COMMITTEE |
|                   |   | 5715910                   | JAYRAMIREZ                  | 7/23/2020      | UNI - Undergraduate C<br>Proposal (UCP) - UFW | urriculum | COLLEGE DEAN F              |
|                   |   | 5715913                   | JAYRAMIREZ                  | 7/23/2020      | UNI - Undergraduate C                         | urriculum | OFFICE DEAN OF              |
|                   |   | Items: 11                 |                             |                |                                               |           |                             |

6. For **Workflow History**, double-click on the proposal in **Search Results** list. A separate window will pop-up for the **Form**. Use the scroll bar on the far right to scroll down and view the **Workflow History**.

| <b>nBase</b>                                                                 | 1 🎫 🛏                                                              | Inbox                                          |                                                             |                        |                                                      |
|------------------------------------------------------------------------------|--------------------------------------------------------------------|------------------------------------------------|-------------------------------------------------------------|------------------------|------------------------------------------------------|
| E CYCLE VIEW                                                                 |                                                                    | Drag a column header<br>PROCESS ID<br>♡ Equals | here to group by that column.<br>SUBMITTED BY<br>♡ Contains | DATE SUBMITTED<br>♀ On | DOCUMENT TYPE<br>⊽ Contains                          |
|                                                                              |                                                                    | 5690729                                        | JAYRAMIREZ                                                  | 7/7/2020               | UNI - Undergraduate Curricul<br>Proposal (UCP) - UFW |
| No items                                                                     | s to display                                                       |                                                |                                                             |                        |                                                      |
| ns: 0                                                                        | New                                                                |                                                |                                                             |                        |                                                      |
| Attach                                                                       | urement<br>irement 7/7/2020 1                                      | :24:43 PM                                      |                                                             |                        | -                                                    |
| Attach Justification Justification Justification Justification Justification | irement<br>rement 7/7/2020 1<br>ion * (1)<br>- 7/7/2020 1:24:43 PM | :24:43 PM                                      |                                                             |                        | -                                                    |

7. For Additional Information, click on the **Approvals Tab** on the Form. From here, each **approval step** can be seen including any **comments** added.

| FRESN@STA<br>Discovery. Diversity. Distinction. | ΓΕ                           |               |  |  |  |  |  |
|-------------------------------------------------|------------------------------|---------------|--|--|--|--|--|
| Undergraduate Curriculu                         | ım Proposal (UCP)            |               |  |  |  |  |  |
| UNI - Undergraduate Curriculu                   | Im Proposal (UCP) Approvals  |               |  |  |  |  |  |
| UCG Meeting Date                                |                              | Add           |  |  |  |  |  |
| Submitter Review                                |                              |               |  |  |  |  |  |
| Created By<br>Pawn Sayphengsy                   |                              |               |  |  |  |  |  |
| Recieved Date                                   | Submitted By                 | Approved Date |  |  |  |  |  |
| Submitter Comments                              |                              |               |  |  |  |  |  |
| Department Chair Review                         |                              |               |  |  |  |  |  |
| Recieved Date                                   | Department Chair Approver    | Approved Date |  |  |  |  |  |
| Department Chair Comments                       |                              |               |  |  |  |  |  |
| Office of the Dean Review                       |                              |               |  |  |  |  |  |
| Recieved Date 07/31/2020                        | Office of the Dean Approver  | Approved Date |  |  |  |  |  |
| Office of the Dean Comments:                    |                              |               |  |  |  |  |  |
| College Curriculum Committee Review             |                              |               |  |  |  |  |  |
| Received Date                                   | College Curriculum Committee | Approved Date |  |  |  |  |  |